## **Ouvrir le logiciel**

Créez un raccourci sur votre bureau pour lancer WhiteCat d'un clic. Retrouvez le chemin et le « tiroir » où vous avez installé WhiteCat au moment du téléchargement et recherchez l'icône de WhiteCat dans la liste des fichiers installés dans le dossier WhiteCat :

| 🗟 OpenDmxUsb.dll | 21/12/2015 11:42 | Extension de l'app | 56 Ko    |
|------------------|------------------|--------------------|----------|
| ] openlayer      | 11/04/2016 10:31 | Document texte     | 3 Ko     |
| 🕲 Whitecat_087 🥓 | 21/12/2015 11:43 | Application        | 6 396 Ko |
| 🗟 zlib1.dll      | 21/12/2015 11:42 | Extension de l'app | 129 Ko   |

Clic droit sur l'icône, clic gauche sur Nouveau, clic gauche sur « Raccourci » :

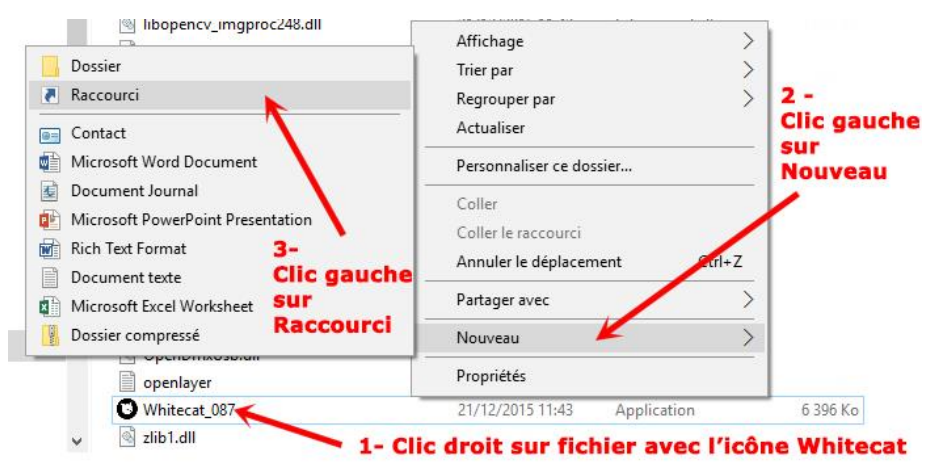

L'icône de raccourci apparaît dans la liste : cliquez-glissez la sur votre bureau : Cliquez sur l'icône, le logiciel se lance et la page de l'espace de travail s'ouvre.

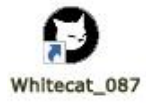

## Interface de WhiteCat :

| Ch.View: | Class | ical 9 | 2 3 4 | 567 | B<br>TE | ILIND | DirectO | сн. )( | View | HiPas | is  | FGroup Midi <i>A</i>         | Affect                                                                                                    | lidiMute                                                 | M.Out Fad.                              | STOR           | е )(мос                    |                 | REPORT            |              | MENUS        |                  |
|----------|-------|--------|-------|-----|---------|-------|---------|--------|------|-------|-----|------------------------------|----------------------------------------------------------------------------------------------------|----------------------------------------------------------|-----------------------------------------|----------------|----------------------------|-----------------|-------------------|--------------|--------------|------------------|
| 1        | 2     | з      | 4     | 5   | 6       | 7     | 8       | 9      | 10   | 11    | 12  | 1 -48                        | Content and the second second | t Ch. selec                                              | cted: 0                                 | Me             | em to copy                 | r: 0.0          | Col.1             |              | <b>W</b> .:1 |                  |
| 13       | 14    | 15     | 16    | 17  | 18      | 19    | 20      | 21     | 22   | 23    | 24  | 97-144<br>145-192<br>193-240 | impo<br>>>M<br>Timo<br>Clea                                                                                                    | ossible to<br>IIDI IN:<br>e Is: 15h<br>red DRAV<br>-Net: | 9 open ENT<br>9 46min 56s<br>N Preset 6 | TEC PRO        | 0 Out, 19 It<br>rono: 00.( | PLUGGE          |                   |              |              |                  |
| 25       | 26    | 27     | 28    | 29  | 30      | 31    | 32      | 33     | 34   | 35    | 36  | 289-336                      | SPR<br>0/0<br>Foc                                                                                                    | ING POWE<br>0/0/0<br>us: 916<br>er Window                | ER<br>1: 1                              |                |                            |                 |                   |              |              |                  |
| 37       | 38    | 39     | 40    | 41  | 42      | 43    | 44      | 45     | 46   | 47    | 46  | 385-432<br>433-480<br>512    | Las<br>A c                                                                                                    | st_save/<br>complete                                     | 'SAVE:<br>New show                      |                |                            |                 | F-Shift<br>F-Ctrl |              | -            |                  |
| 49       | 50    | 51     | 52    | 53  | 54      | 55    | 56      | 57     | 58   | 59    | 60  |                              |                                                                                                    |                                                          |                                         |                |                            |                 | G                 | Grand Master | )            |                  |
| 61       | 62    | 63     | 64    | 65  | 66      | 67    | 68      | 69     | 70   | 71    | 72  |                              |                                                                                                    |                                                          |                                         |                |                            |                 |                   |              |              |                  |
| 73       | 74    | 75     | 76    | 77  | 78      | 79    | 80      | 61     | 82   | 83    | 84  |                              | × (M                                                                                                    | ) M                                                      | ENUS                                    | <b>n</b> r )(1 |                            | Text (<br>AutoC | XX                |              |              | $\triangleright$ |
| 85       | 86    | 87     | 88    | 89  | 90      | 91    | 92      | 93     | 94   | 95    | 96  | Ş                            | TIME                                                                                                    |                                                          |                                         | aders)(1       | Mover                      | (iCat Bui       | in der            |              |              |                  |
|          |       |        |       |     |         |       |         |        |      |       |     |                              | WIZARD<br>SAVE                                                                                                    | Freeze                                                   | e (GRID                                 | ERS (          |                            | (Help           | R                 |              |              |                  |
| 97       | 98    | 99     | 100   | 101 | 102     | 103   | 104     | 105    | 106  | 107   | 108 | C                            |                                                                                                    |                                                          | NDOW                                    | Č.             | DRAW                       |                 |                   |              |              |                  |
| 109      | 110   | m      | 112   | 113 | 114     | 115   | 116     | 117    | 118  | 119   | 120 |                              |                                                                                                    |                                                          |                                         |                |                            |                 |                   |              |              |                  |
| 121      | 122   | 123    | 124   | 125 | 126     | 127   | 128     | 129    | 130  | 131   | 132 |                              |                                                                                                    |                                                          |                                         |                |                            |                 |                   |              |              |                  |

www.adec56.org

## Les zones de l'écran d'accueil :

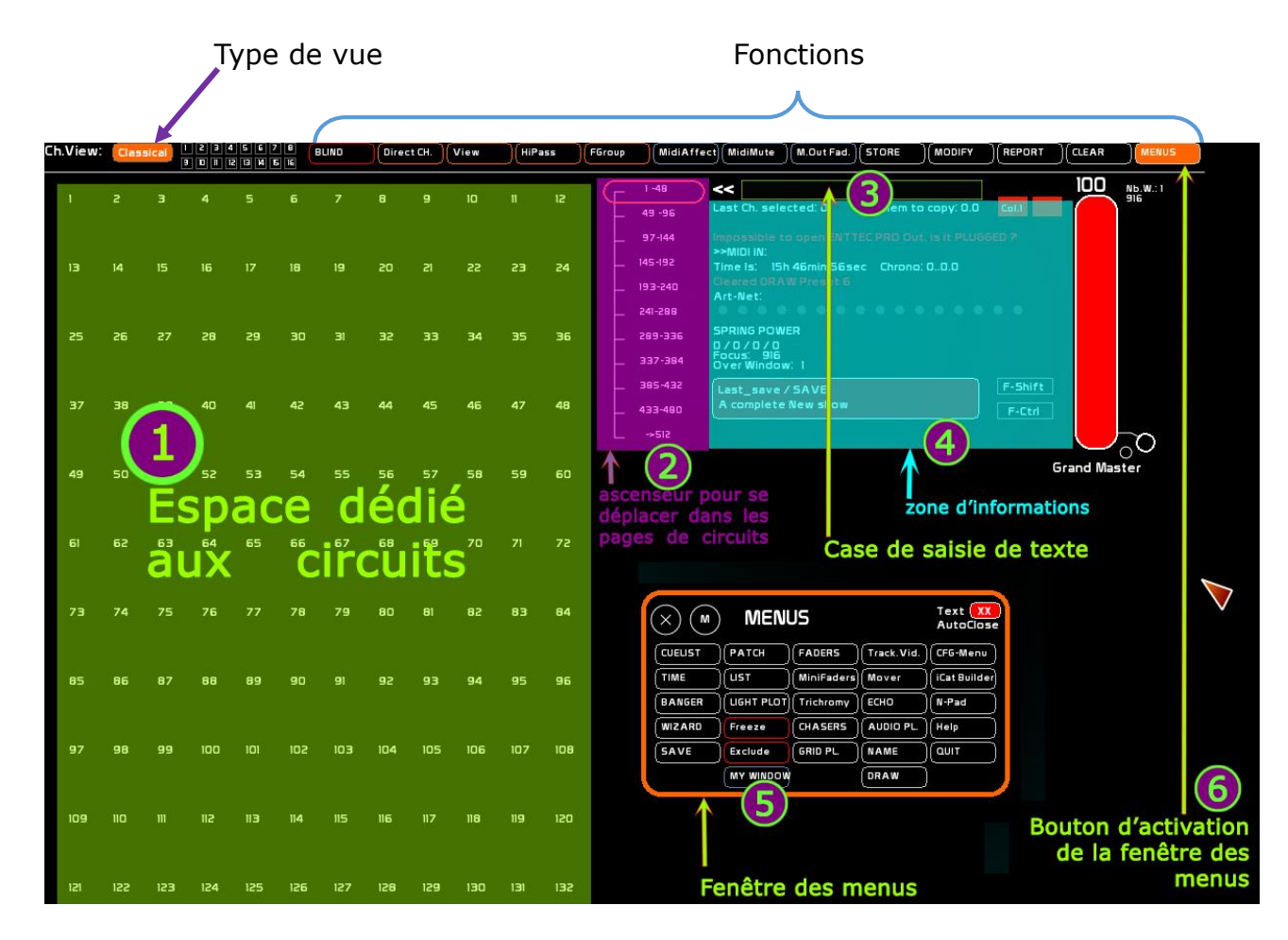

Zone destinée à la sélection et à la manipulation (réglage d'intensité) des circuits

Ascenseur pour se déplacer rapidement dans les pages de circuits : cliquer-glisser sur le bouton de l'ascenseur.

- **3** Fenêtre de saisie de texte

F

2

4 Fenêtre d'affichage d'informations

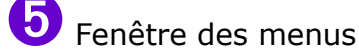

**(6)** Bouton d'accès à la fenêtre des menus (Il est possible aussi de faire simplement un clic droit dans l'espace de travail, et la fenêtre des menus s'ouvre)

# Configurer l'espace de travail

Cliquer sur le bouton « MENUS » dans la barre des fonctions en haut de l'écran :

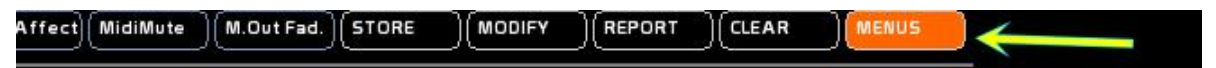

La fenêtre « **MENUS** » s'ouvre :

Cliquer sur le bouton CFG-Menu, en haut à droite de la fenêtre :

| $\mathbb{S}$ |           | 12           |            | AutoClose      |
|--------------|-----------|--------------|------------|----------------|
| CUELIST      | )(РАТСН ) | FADERS       | Track.Vid. | (CFG-Menu)     |
| TIME         | )(ust     | (MiniFaders) | (Mover     | (iCat Builder) |
| BANGER       |           | Trichromy    | (ЕСНО)     | (N-Pad         |
| WIZARD       | Freeze    | CHASERS      | AUDIO PL.  | (Help          |
| SAVE         | Exclude   |              |            |                |
|              | MY WINDOW | BazooKAT     | DRAW       |                |

La fenêtre de configuration s'ouvre :

|                    | lmx cfg  | midi cfg network        | cfg s | screen cfg  | arduino cfg | GENERAL           | core cfg  |  |  |  |  |
|--------------------|----------|-------------------------|-------|-------------|-------------|-------------------|-----------|--|--|--|--|
| MAIN CONFIGURATION |          |                         |       |             |             |                   |           |  |  |  |  |
| Channels:          |          | CueList / Bangs / Chase | rs    | On Start    |             | Keyboard Mapping: |           |  |  |  |  |
| Display mode'      | /00      | Record Default time'    | 01    | Open Camer  | a /Off      | Asc= 0 Allg       | = 92 KEY= |  |  |  |  |
| onspilely model    | 7.00     | needed berdole ellie.   |       | openceme    | e ven       | AT LEVEL          | 999       |  |  |  |  |
| Default step leve  | e 1      | Bang stay-on time:      | 1.0   | Open Arduir | no /Off     | CH +              | 999       |  |  |  |  |
| Check channels le  | vel: 100 | Time Unit Digits:       | з     | Open iCat   | /off        | СН -              | 999       |  |  |  |  |
| Check dimmers lev  | vel: 75  | Chaser View Tracks:     | 8     |             |             |                   |           |  |  |  |  |
| 5                  |          | CO Midi Farrandari      | 1044  |             |             | THRU              | 999       |  |  |  |  |
| Show Change/Wei    | m. 70ff  | GO WIGI Porcewode.      | JOIT  | Multicore:  | /Off        | CLEAR             | 999       |  |  |  |  |
| Audio: v           | vinmm    | Cues in Preset:         | 5     | Affect to C | ore: 0      |                   |           |  |  |  |  |
| Number of Player:  | s: 2     | Go Channel:             | o     | Fader Space | Width:      | EXPERT MO         | DE: /Off  |  |  |  |  |
| Preload on read:   | /On      | Pause Channel:          | 0     |             | 1080        |                   | SAVE CFG  |  |  |  |  |

Cliquer sur l'onglet de configuration de l'écran : screen cfg

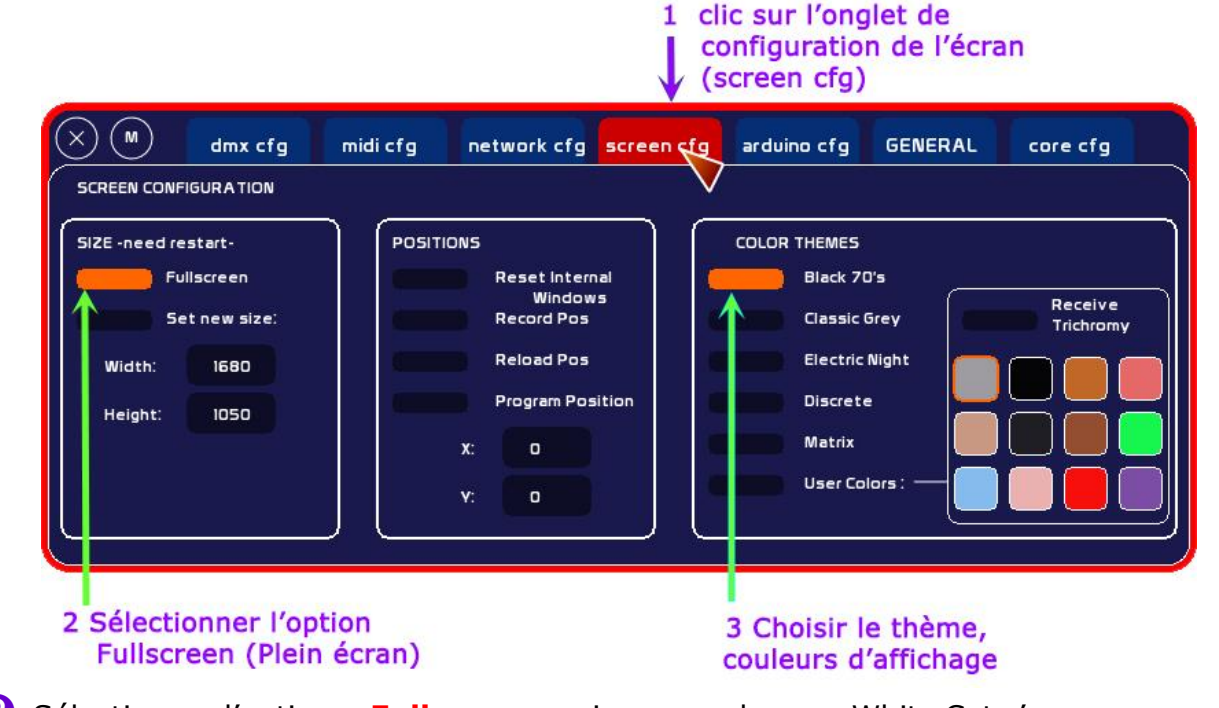

Sélectionner l'option « Fullscreen » si vous voulez que White Cat s'ouvre en mode « Plein écran ». **Sinon**, sélectionner « **Set new size** » et entrez les valeurs de hauteur et de largeur correspondant à la dimension de la fenêtre que vous souhaitez, en procédant de la manière suivante :

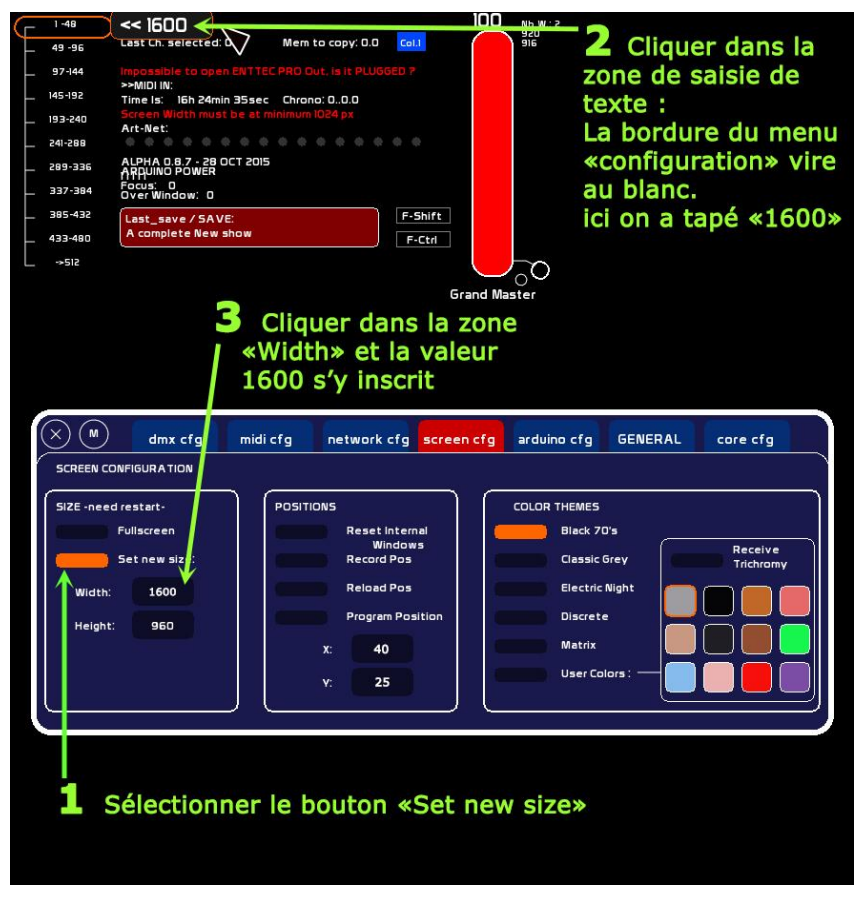

Activer le bouton « Set new size »

**2** Cliquer dans la zone de saisie de texte : La bordure rouge du menu de configuration devient blanche.

Au clavier, inscrivez la valeur en pixels de la largeur de la fenêtre dans laquelle s'ouvrira WhiteCat : ce que vous tapez au clavier s'inscrit dans la case de saisie de texte (ici : **1600**)

Oliquer dans la case correspondant à la largeur (Width) dans le menu de configuration : la valeur saisie au clavier s'inscrit dans la case.

Effacer avec la touche d'effacement du clavier la valeur 1600 et entrer la valeur de la hauteur de la fenêtre (ici **960**)

Cliquer dans la case correspondant à la hauteur (**Height**) de la fenêtre dans laquelle s'ouvrira WhiteCat : la valeur saisie au clavier s'inscrit dans la case.

Pour centrer la fenêtre de WhiteCat dans votre écran, modifiez les valeurs de position d'origine de « x » et de « y » (0 par défaut) dans le sous-menu « **POSITIONS** » en procédant de la même manière (cliquer dans la fenêtre de saisie de texte, tapez la valeur de x (*ici 40*)), cliquer dans la case de x dans le menu de configuration) : la valeur « 40 » s'affiche dans la case de « x ». (Idem pour y : *ici valeur 25*)

Cliquer sur l'onglet « **GENERAL** » du menu de configuration. Sauvegardez en cliquant sur « **SAVE CFG** » Fermez WhiteCat en cliquant sur le bouton « **Quit** » dans la fenêtre « **MENUS** ». Relancez WhiteCat.

## **Configurer le mode DMX**

WhiteCat est un logiciel d'éclairage orienté «Théâtre» et « Danse». Il a été conçu, mis au point et développé par Christoph Guillermet :

http://www.le-chat-noir-numerique.fr/

WhiteCat est un logiciel « open source ».

À l'aide d'un petit boîtier d'interface, il peut générer du langage DMX en sortie de PC : autrement dit, le clavier de notre ordinateur devient une console lumière commandant les gradateurs qui alimentent les projecteurs sur le plateau. C'est le successeur de « **Schwartzpeter** » traité dans les **fiches n° 10-2 à 10-8**.

### Quel boîtier d'interface ?

Plusieurs boîtiers d'interface sont possibles.

Citons en deux :

Le boitier ENTTEC Open DMX USB (lien ici)

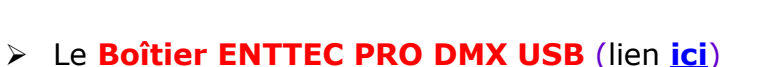

Ce boîtier est plus cher mais recommandé car il possède un dispositif d'isolation qui protège l'ordinateur de tout retour électrique par la tresse de terre du data.

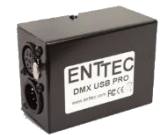

#### Lancer WhiteCat

Si elle n'est pas ouverte, ouvrir la fenêtre « **MENUS** » en activant le bouton « **MENUS** » en haut à droite dans la barre des tâches, ou avec un clic droit dans l'espace de travail. Activer le bouton « **CFG Menu** ». La fenêtre de configuration s'ouvre.

- Sélectionner l'onglet « dmx cfg ».
- **2** Sélectionner le boîtier d'interface : ici sélection du boîtier ENTTEC PRO
- Une information apparaît en rouge en bas de la fenêtre : elle indique l'impossibilité d'ouvrir Enttec Pro : ce qui est tout à fait normal puisque notre boîtier d'interface n'est pas encore connecté à l'ordinateur.

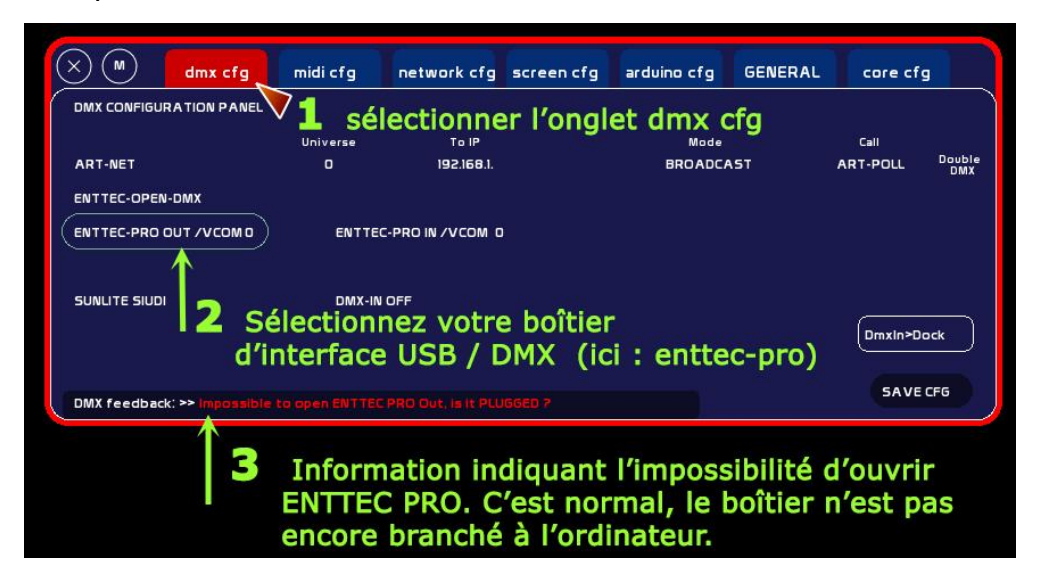

White Cat est configuré : les choses sérieuses vont pouvoir commencer !